# 為CRES配置OKTA SSO外部身份驗證

### 目錄

<u>簡介</u> <u>必要條件</u> <u>背景資訊</u> <u>需設定</u> <u>驗</u> 翻 資訊

# 簡介

本文檔介紹如何配置OKTA SSO外部身份驗證以登入思科安全郵件加密服務(註冊信封)。

# 必要條件

對思科安全郵件加密服務(註冊信封)的管理員訪問許可權。

OKTA的管理員訪問許可權。

自簽名或CA簽名(可選) PKCS #12或PEM格式(由OKTA提供)的X.509 SSL證書。

## 背景資訊

- Cisco Secure Email Encryption Service(Registered Envelope)為使用SAML的終端使用者啟用 SSO登入。
- OKTA是一個身份管理器,為您的應用程式提供身份驗證和授權服務。
- 思科安全電子郵件加密服務(註冊信封)可以設定為連線到OKTA進行身份驗證和授權的應用 程式。
- SAML是一種基於XML的開放式標準資料格式,使管理員能夠在登入到其中某個應用程式之後 ,無縫地訪問一組定義的應用程式。
- 要瞭解有關SAML的詳細資訊,請參閱<u>:SAML一般資訊</u>

### 需求

- •思科安全電子郵件加密服務(註冊信封)管理員帳戶。
- OKTA管理員帳戶。

本文中的資訊是根據特定實驗室環境內的裝置所建立。文中使用到的所有裝置皆從已清除(預設))的組態來啟動。如果網路運作中,請確保您已瞭解任何指令可能造成的影響。

設定

#### 在Okta下。

1.定位至「應用程式」門戶,然後選擇 Create App Integration中,如下圖所示:

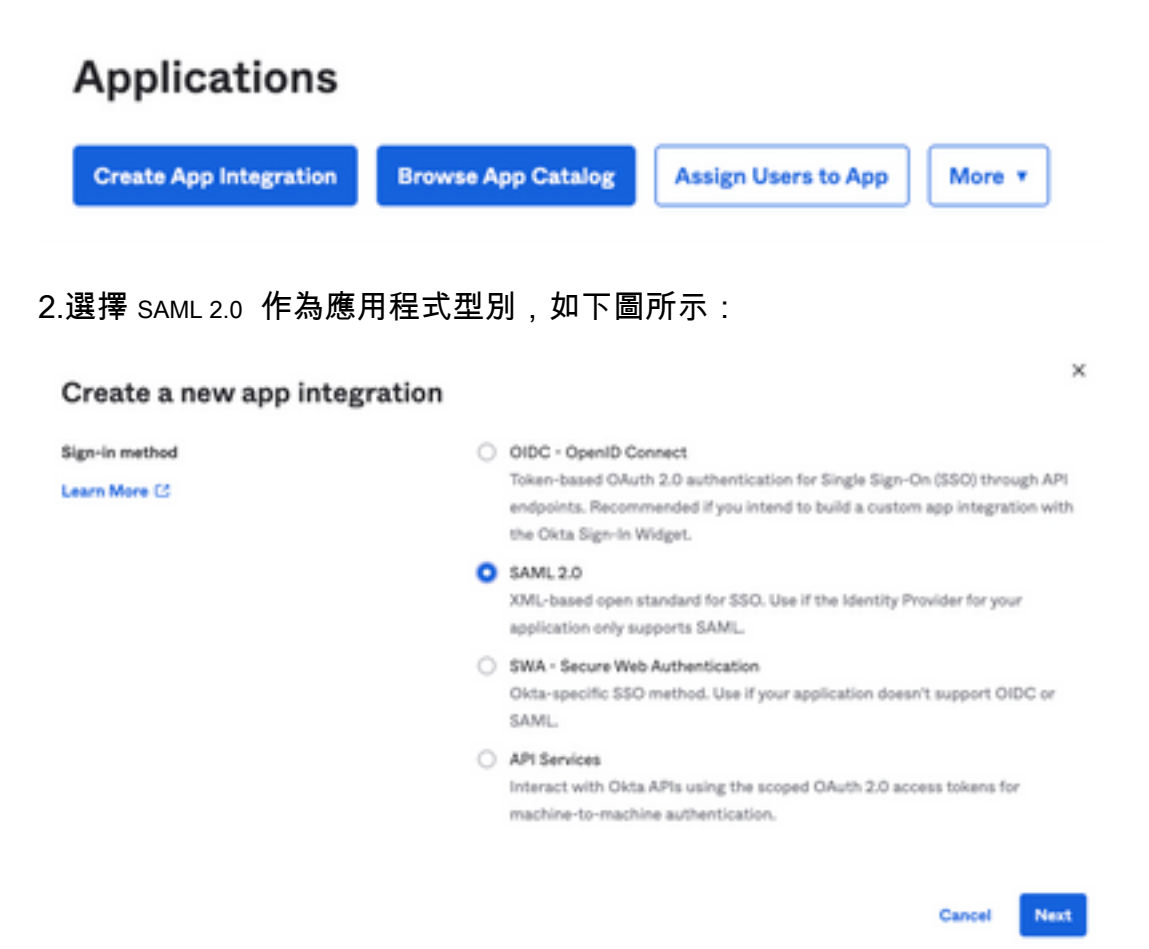

#### 3. 輸入應用程式名稱 CRES 並選取 Next中,如下圖所示:

| 1 General Settings       |                                                              |      |
|--------------------------|--------------------------------------------------------------|------|
| App name                 | CRES                                                         |      |
| App logo (optional)      | Ô                                                            | 2    |
| App visibility<br>Cancel | <ul> <li>Do not display application icon to users</li> </ul> | Next |

4.在 SAML settings, 填補空白, 如下圖所示:

- 單點登入URL:這是從思科安全郵件加密服務獲取的宣告使用者服務。
- 受眾URI(SP實體ID):這是從思科安全電子郵件加密服務獲取的實體ID。
- 名稱ID格式:保留為「未指定」(Unspecified)。

— 應用程式使用者名稱:電子郵件,提示使用者在身份驗證過程中輸入其電子郵件地址。

— 更新上的應用程式使用者名稱:建立和更新。

| -名稱: grou<br>— 名稱格<br>— 篩選器<br>Group Attribut | 各式: Unspecified<br>計: Equals 和 OKTA<br>t <b>e Statements (optio</b> | enal)                          |                         |
|-----------------------------------------------|---------------------------------------------------------------------|--------------------------------|-------------------------|
| -名稱: grou<br>— 名稱梢                            | 【<br>】                                                              |                                |                         |
| -名稱: grou                                     | 7 <del>- 1</del>                                                    |                                |                         |
| -名稱: grou                                     | •                                                                   |                                |                         |
|                                               | ar                                                                  |                                |                         |
| 輸入下一個                                         | 屬性語句 :                                                              |                                |                         |
| 向下滾動到                                         | Group Attibute Statem                                               | ents (optional)中,如下            | 圖所示:                    |
|                                               |                                                                     |                                | Show Advanced Settings  |
| Update applicat                               | ion username on                                                     | Create and update              | •                       |
| Application user                              | mame O                                                              | Email                          | *                       |
| Name ID format                                | •                                                                   | Unspecified                    | *                       |
|                                               |                                                                     | If no value is set, a blank Re | elayState is sent       |
| Default RelaySt                               | ate O                                                               |                                |                         |
| Audience URI (S                               | P Entity ID) 🛛                                                      | https://res.cisco.com/         |                         |
|                                               |                                                                     | Use this for Recipient I       | URL and Destination URL |
| Single sign on U                              | IRL O                                                               | https://res.cisco.com/we       | bsafe/ssourl            |
|                                               |                                                                     |                                |                         |
| General                                       |                                                                     |                                |                         |

選擇 Next .

5.當被要求時 Help Okta to understand how you configured this application,請輸入當前環境的適用原因,如下圖 所示:

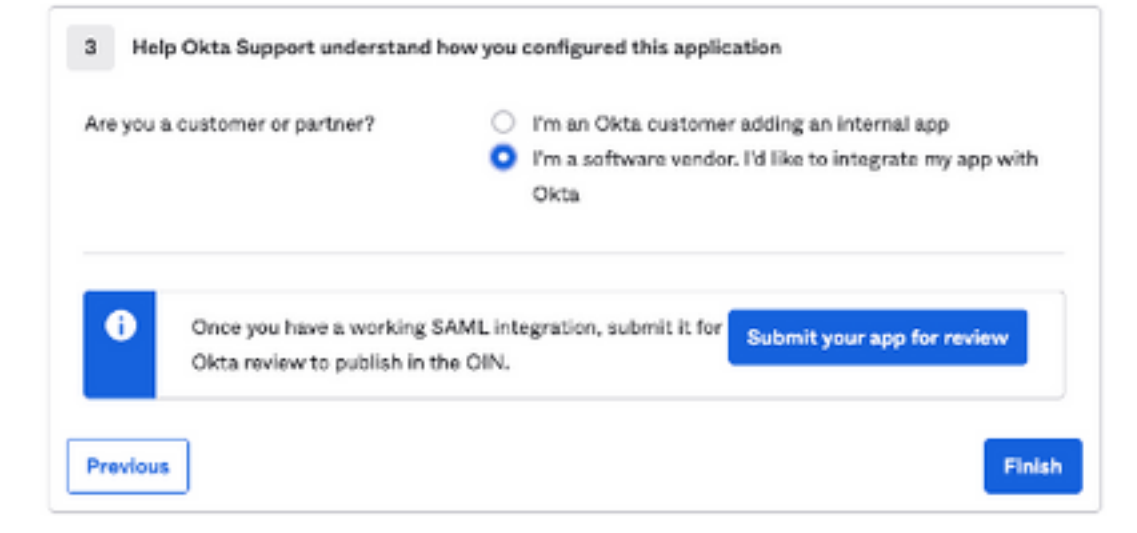

### 選擇 Finish 繼續下一步。

|            | ,然收送择 Assign > / | Assign to Groups中,如下回川小: |
|------------|------------------|--------------------------|
| General Si | gn On Impo       | ort Assignments          |

| Assign <b>v</b>  | Convert assignments | • |
|------------------|---------------------|---|
| Fi Assign to Peo | ple                 |   |
| Pe Assign to Gro | oups                |   |
| Groups           |                     | 0 |

### 7.選擇OKTA組,該組是有權訪問環境的使用者的組。

8.選擇 Sign On中,如下圖所示:

| General   | Sign On       | Import                | Assignments |  |
|-----------|---------------|-----------------------|-------------|--|
|           |               |                       |             |  |
| ſ         |               |                       |             |  |
| 9.向下滾動到右角 | 頁,選擇 View SAM | 1L setup instructions | 選項,如下圖所示:   |  |

### SAML Setup

Single Sign On using SAML will not work until you configure the app to trust Okta as an IdP.

C View SAML setup instructions

10.將所需的下一個資訊儲存到記事本,以放入 Cisco Secure Email Encryption Service 輸入網站,如下圖所示:

— 身份提供程式單一登入URL

— 身份提供程式頒發者

- X.509憑證

| The following is needed to configure CRES |  |
|-------------------------------------------|--|
| loentity Provider single sign-On ORC:     |  |
| https:/,                                  |  |
| 2 Identity Provider Issuer:               |  |
| http://www.okta.com/                      |  |
| 3 X.509 Certificate:                      |  |
| BEGIN CERTIFICATE                         |  |
| END CERTIFICATE                           |  |
| Download certificate                      |  |

11.完成OKTA配置後,您可以返回思科安全郵件加密服務。

在Cisco Secure Email Encryption Service(註冊信封)下:

1.以管理員身份登入您的組織門戶,連結為:<u>CRES管理門戶</u>,如下圖所示:

| Administrat  | tion Console Log In           |        |
|--------------|-------------------------------|--------|
| Welcome,     | please log in:                |        |
| Username     | username@domainhere.com       |        |
| Password     | •••••                         |        |
|              | Remember me on this computer. |        |
| Forgot passw | ord?                          | Log In |

2.在 Accounts 頁籤中,選擇 Manage Accounts 頁籤,如下圖所示:

| cisco                   |                           |                |
|-------------------------|---------------------------|----------------|
| Home Users Reports Keys | and Certificates Accounts |                |
| Manage Accounts         | Manage RuleSets           | Manage Domains |
|                         |                           |                |

3.按一下帳號,然後選擇 Details 頁籤,如下圖所示:

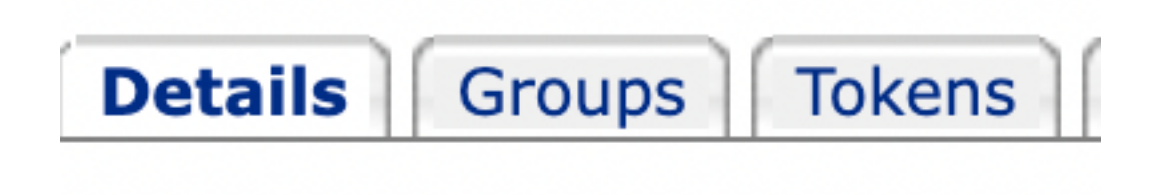

4.向下滾動到 Authentication Method 並選取 SAML 2.0中,如下圖所示:

| Authentication Me                     | ethod            | SAML 2.0 ~  |  |
|---------------------------------------|------------------|-------------|--|
| 5.對於以下方面: SSO Alternate               | Email Attribute, | 將其留空,如下圖所示: |  |
| SSO Alternate Email<br>Attribute Name |                  |             |  |

6.就本集團而言, SSO Service Provider Entity ID\*,請輸入 <u>https://res.cisco.com/</u> 中,如下圖所示:

| SSO Service Provider                                                                          | https://res.cisco.com/                  |                                  |
|-----------------------------------------------------------------------------------------------|-----------------------------------------|----------------------------------|
| 7.對於 SSO Customer Service URL*                                                                | , 請輸入 Identity Provider Single Si       | gn-On URL <b>由Okta提供,如下圖所</b> 示: |
| SSO Customer Service<br>URL*                                                                  | https:// .c                             | okta.com/app/                    |
| 8.對於 SSO Logout URL,將其留雲                                                                      | 空,如下圖所示:                                |                                  |
| SSO Logout URL                                                                                |                                         |                                  |
| 9.對於 SSO Identity Provider Verificat                                                          | ion Certificate上傳由OKTA提供                | 的X.509證書。                        |
| 10.選擇 Save 要儲存設定,如1                                                                           | ▽圖所示:                                   |                                  |
| Save                                                                                          | k to Accounts                           | List                             |
| 11.選擇 Activate SAML 要啟動SA                                                                     | ML身份驗證過程並實施SSC                          | <b>〕</b> 身份驗證,如下圖所示:             |
| Activate                                                                                      | Back to                                 | List                             |
| SAML                                                                                          | Accounts                                | LISU                             |
| 12.開啟一個新視窗,通知SAM<br>。選擇 Continue中,如下圖所示                                                       | ∕ⅠL身份驗證在成功通過SAML<br>:                   | 身份提供程式身份驗證後變為活動狀態                |
| SAML authentication will be active aft<br>Provider.<br>Please click continue to authenticate. | er a successful authentication with the | he SAML Identity                 |

Continue

13.開啟一個新視窗,以使用OKTA憑證進行身份驗證。輸入 Username 並選取 Next中,如下圖所示:

|             | okta           |
|-------------|----------------|
|             | Sign In        |
| Username    |                |
| username@d  | lomainhere.com |
| Keep me sig | gned in        |
|             | Next           |
| Help        |                |

14.如果驗證過程成功,則 SAML Authentication Successful 顯示。選擇 Continue 如圖所示,關閉此視窗:

SAML Authentication Successful.

Please click continue to close.

Continue

15.確認 SSO Enable Date 設定為SAML身份驗證成功的日期和時間,如下圖所示:

| Authentication Method                            | SAML 2.0 ~                           |
|--------------------------------------------------|--------------------------------------|
| SSO Enable Date                                  | 10/18/2022 15:21:07 CDT              |
| SSO Email Name ID<br>Format                      | transient                            |
| SSO Alternate Email<br>Attribute Name            |                                      |
| SSO Service Provider<br>Entity ID*               | https://res.cisco.com/               |
| SSO Customer Service<br>URL*                     | https:// i.okta.com/app/             |
| SSO Logout URL                                   |                                      |
| SSO Service Provider<br>Verification Certificate | Download                             |
| SSO Binding                                      | HTTP-Redirect, HTTP-POST             |
| SSO Assertion Consumer<br>URL                    | https://res.cisco.com/websafe/ssourl |
| Current Certificate                              |                                      |

SAML配置已完成。從此時起,CRES組織的使用者將被重定向到使用他們的OKTA憑據輸入其電子 郵件地址。

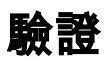

1.導航到<u>安全電子郵件加密服務門戶</u>。輸入註冊到CRES的電子郵件地址,如下圖所示:

| Secure Email                         |
|--------------------------------------|
| Encryption Service                   |
| Username*<br>username@domainhere.com |
| Log In                               |
| G Sign in with Google                |

2.開啟一個新視窗,繼續使用**OKTA憑證**進行OKTA身份驗證登入,如下圖所示:

|      | okta                 |
|------|----------------------|
|      | Sign In              |
| User | name                 |
| use  | rname@domainhere.com |
| Пĸ   | eep me signed in     |
|      | Next                 |
|      |                      |

3.如果驗證成功,安全郵件加密服務將開啟 Compose Message 視窗,如下圖所示:

| 3+ Manage Messages | Compose Message | Sent               |
|--------------------|-----------------|--------------------|
| / Compose Message  | w               |                    |
| B Address Book     | 60*             |                    |
| 2 Edit Profes      | 8001            |                    |
| -                  | Talpet          |                    |
|                    |                 |                    |
|                    | (rend)          | But feet Plan feet |
|                    |                 |                    |
|                    |                 |                    |
|                    |                 |                    |
|                    |                 |                    |
|                    |                 |                    |
|                    |                 |                    |
|                    |                 |                    |
|                    |                 |                    |
|                    | Send +          |                    |

現在,終端使用者可以訪問安全郵件加密服務門戶,以撰寫安全電子郵件或開啟具有OKTA憑據的 信封。

# 相關資訊

思科安全電子郵件加密服務6.2帳戶管理員指南

Cisco Secure Gateway最終使用手冊

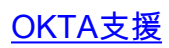

#### 關於此翻譯

思科已使用電腦和人工技術翻譯本文件,讓全世界的使用者能夠以自己的語言理解支援內容。請注 意,即使是最佳機器翻譯,也不如專業譯者翻譯的內容準確。Cisco Systems, Inc. 對這些翻譯的準 確度概不負責,並建議一律查看原始英文文件(提供連結)。